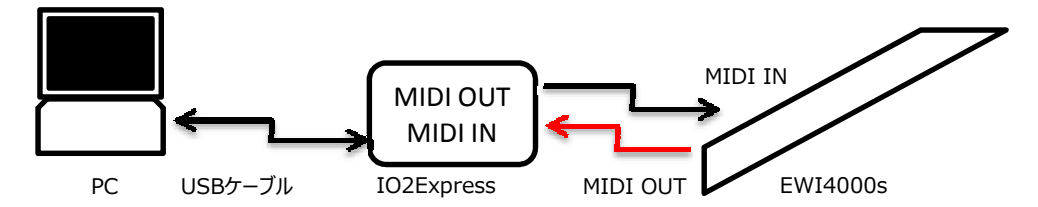

- 接続の確認: Windows Vistaの場合 ① [スタート]から[コンピュータ]を右クリックし、[プロパティ]を選択します。
  - ② [システム]のウインドウが開くので、左上の[デバイスマネージャー]を選択します。
  - ③ [デバイスマネージャ]のウインドウが開きます、[サウンド、ビデオ、およびゲームコントローラ]の、 をクリックします。
     ここで、io|2が認識されている事を 確認してください。
     ● 1394 /12 オストコントローラ
     ● 000/C0-ROM ドライブ
     ● 000/C0-ROM ドライブ
     ● 000/C0-ROM ドライブ
     ● 000/C0-ROM ドライブ
     ● 000/C0-ROM ドライブ
     ● 000/C0-ROM ドライブ
     ● 000/C0-ROM ドライブ
     ● 000/C0-ROM ドライブ
     ● 000/C0-ROM ドライブ
     ● 000/C0-ROM ドライブ
     ● 000/C0-ROM ドライブ
     ● 000/C0-ROM ドライブ
     ● 000/C0-ROM ドライブ
     ● 000/C0-ROM ドライブ
     ● 000/C0-ROM ドライブ
     ● 000/C0-ROM ドライブ
     ● 000/C0-ROM ドライブ
     ● 000/C0-ROM ドライブ
     ● 000/C0-ROM ドライブ
     ● 000/C0-ROM ドライブ
     ● 000/C0-ROM ドライブ
     ● 000/C0-ROM ドライブ
     ● 000/C0-ROM ドライブ
     ● 000/C0-ROM ドライブ
     ● 000/C0-ROM ドライブ
     ● 000/C0-ROM ドライブ
     ● 000/C0-ROM ドライブ
     ● 000/C0-ROM ドライブ
     ● 000/C0-ROM ドライブ
     ● 000/C0-ROM ドライブ
     ● 000/C0-ROM ドライブ
     ● 000/C0-ROM ドライブ
     ● 000/C0-ROM ドライブ
     ● 000/C0-ROM ドライブ
     ● 000/C0-ROM ドライブ
     ● 000/C0-ROM ドライブ
     ● 000/C0-ROM ドライブ
     ● 000/C0-ROM ドライブ
     ● 000/C0-ROM ドライブ
     ● 000/C0-ROM ドライブ
     ● 000/C0-ROM ドライブ
     ● 000/C0-ROM ドライブ
     ● 000/C0-ROM ドライブ
     ● 000/C0-ROM ドライブ
     ● 000/C0-ROM ドライブ
     ● 000/C0-ROM ドライブ
     ● 000/C0-ROM ドライブ
     ● 000/C0-ROM ドライブ
     ● 000/C0-ROM ドライブ
     ● 000/C0-ROM F0/C0-ROM F0/C0-

■ ディスク ドライブ
 ■ ディスプレイ アダプタ
 ■ ダ ネットワーク アダプタ

ÖΚ

 ④ [Vzex EWI4000S]を起動します。 状況により下記のようなエラーが出ることもあります。
 Studio
 AutoSense could not find the Akai Professional EWI4000S.
 Please set this instrument's MIDI IN and MIDI OUT ports, Comm Channel and MIDI channel manually from the Studio Window.

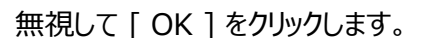

⑤ 下記の画面になったら、[Cancel All]をクリックします。

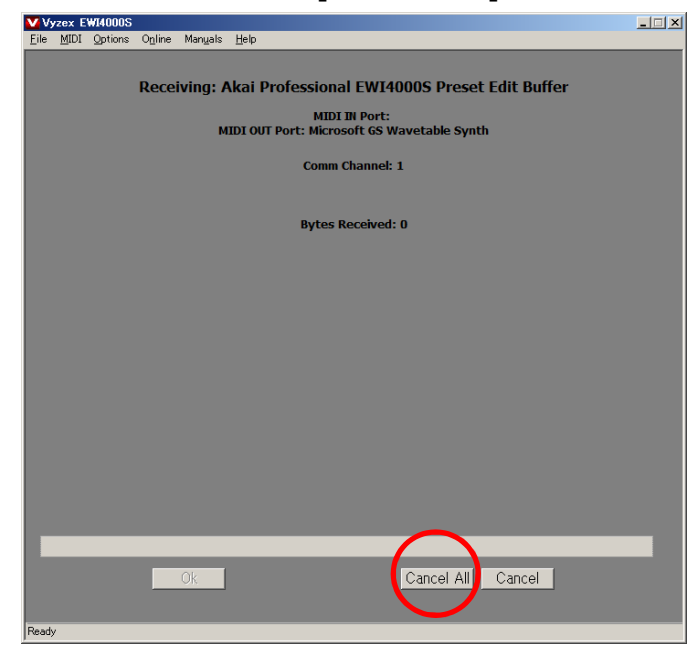

⑥ 下記の画面が立ち上がりますので、右上の[ BANK ]ボタンをクリックします。

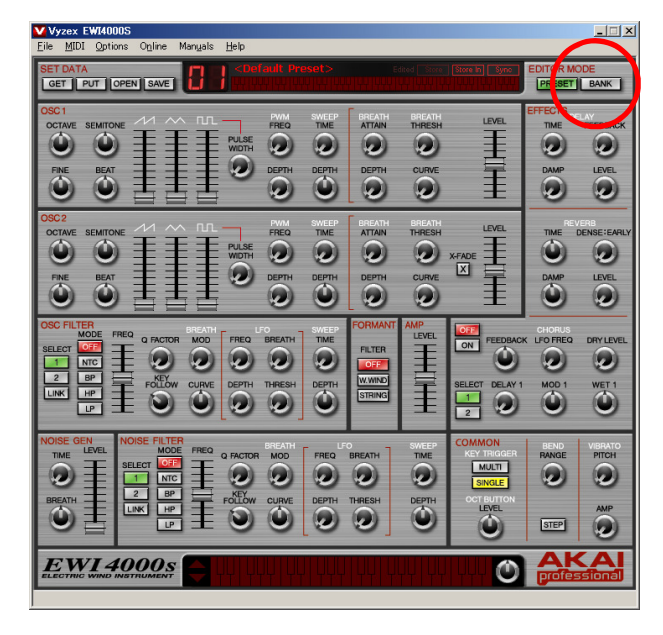

⑦下記の画面に変わります。

EWIと正しく接続および認識できていれば下記の画面に音色の名前が出るはずですが、 出ていない場合は[Default Preset]という表示になっているはずです。 次に画面左上の [MIDI]をクリックし、[Midi In Ports]を選択します。

| TDAT   | A                                                                                                    | - Cluite |       | D <def< th=""><th>ault Pres</th><th>et&gt;</th><th>Ed</th><th>ited St</th><th>ve   Store In</th><th>Sync</th><th>EDITOR</th><th>MODE</th></def<> | ault Pres | et> | Ed | ited St | ve   Store In | Sync  | EDITOR | MODE     |
|--------|----------------------------------------------------------------------------------------------------|----------|-------|----------------------------------------------------------------------------------------------------|-----------|-----|----|---------|---------------|-------|--------|----------|
| ET     | PUT                                                                                                    | N SAVE   | i Li  |                                                                                                    |           |     |    |         |               |       | PRES   | ET BAN   |
| ESET   | BANK                                                                                                    |          | _     |                                                                                                    | _         |     |    |         |               |       | _      |          |
| Die au | t All TUngelee                                                                                                    | 3        |       |                                                                                                    |           |     |    |         |               |       |        |          |
|        | L <default< td=""><td>t Prese</td><td></td><td></td><td>ult Prese</td><td></td><td></td><td>ult P</td><td></td><td></td><td></td><td></td></default<>       | t Prese  |       |                                                                                                    | ult Prese |     |    | ult P   |               |       |        |          |
|        | 2 <default< td=""><td>t Prese</td><td></td><td></td><td>ult Prese</td><td></td><td></td><td>ult P</td><td></td><td></td><td>efault</td><td></td></default<> | t Prese  |       |                                                                                                    | ult Prese |     |    | ult P   |               |       | efault |          |
|        |                                                                                                    | t Prese  |       |                                                                                                    | ult Prese |     |    | ult P   |               |       |        |          |
|        |                                                                                                    |          |       |                                                                                                    |           |     |    |         |               |       |        |          |
|        |                                                                                                    |          |       |                                                                                                    |           |     |    |         |               |       |        |          |
|        |                                                                                                    |          |       |                                                                                                    |           |     |    |         |               |       |        |          |
|        |                                                                                                    |          |       |                                                                                                    |           |     |    |         |               |       |        |          |
|        |                                                                                                    |          |       |                                                                                                    |           |     |    |         |               |       |        |          |
|        |                                                                                                    |          |       |                                                                                                    |           |     |    |         |               |       |        |          |
|        |                                                                                                    |          |       |                                                                                                    |           |     |    |         |               |       |        |          |
|        |                                                                                                    |          |       |                                                                                                    |           |     |    |         |               |       |        |          |
|        |                                                                                                    |          |       |                                                                                                    |           |     |    |         |               |       |        |          |
|        |                                                                                                    |          |       |                                                                                                    |           |     |    |         |               |       |        |          |
|        |                                                                                                    |          |       |                                                                                                    |           |     |    |         |               |       |        |          |
|        |                                                                                                    |          |       |                                                                                                    |           |     |    |         |               |       |        |          |
|        |                                                                                                    |          |       |                                                                                                    |           |     |    |         |               |       |        |          |
|        |                                                                                                    |          |       |                                                                                                    |           |     |    |         |               |       |        |          |
|        |                                                                                                    |          |       |                                                                                                    |           |     |    |         |               |       |        |          |
|        |                                                                                                    |          |       |                                                                                                    |           |     |    |         |               |       |        |          |
|        |                                                                                                    |          |       |                                                                                                    |           |     |    |         |               |       |        |          |
|        |                                                                                                    |          |       |                                                                                                    |           |     |    |         |               |       |        |          |
|        |                                                                                                    |          |       |                                                                                                    |           |     |    |         |               |       |        |          |
|        |                                                                                                    |          |       |                                                                                                    |           |     |    |         |               |       |        |          |
|        |                                                                                                    |          |       |                                                                                                    |           |     |    |         |               |       |        |          |
|        |                                                                                                    |          |       |                                                                                                    |           |     |    |         |               |       |        |          |
| GET S  | ELECTED                                                                                                    | PUT SEL  | ECTED | MIX AI                                                                                                    |           | MIX |    | BLENC   |               | MORPH |        | GENERATE |
| -      | VI 40                                                                                                    | 00-      |       |                                                                                                    |           |     |    |         |               |       | Δ      | KA       |

⑧ 画面左上に [io2] が選択されていること、[# of Buffers: 8]、
[Buffer Size: 2500]である事を確認し、左下の [OK]をクリックします。
[□ Aiways Start with All MIDI Ports Open]のチェックを外します。
設定が終了したら、左下の [OK]をクリックします。

| midi in Ports                                                                                                    | <u>×</u>          |
|----------------------------------------------------------------------------------------------------|-------------------|
| Selexual of the ports you intend to use with this program<br>102                                                      | n                 |
| Alw to Start with All MIDI Ports Open                                                                                 |                   |
| # of <u>Buffer</u> : B Buffer <u>S</u> (e: 2500<br>If you never ten on regreting SysX or a, set #<br>of Buffers' to 0 |                   |
| Ok Cancel Help                                                                                                    | Show Port Mapping |

 ⑦ ⑦の画面に戻りますので、再度 [MIDI]を選択し、 [Midi Out Ports]を 選択します。

[io2]以外の物が選択されている可能性もございますので、[io2]のみを選択します。 選択したら、画面下の [OK]をクリックします。

[□ Aiways Start with All MIDI Ports Open]のチェックを外します。 設定が終了したら、左下の [OK]をクリックします。

| Midi Out Ports                                                                               | <u>&gt;</u>                               |
|----------------------------------------------------------------------------------------------|-------------------------------------------|
| Select all of the ports your intend to use with this program<br>Microsoft IS Wavetable Synth | - Midi Pott Connections (CP=Current Pott) |
| Ave us Stat with All MIDI Ports Open                                                         |                                           |
| Cancel Help                                                                                  | Show Port Mapping                         |

10また、⑦の画面に戻ります。

画面上の [ Options ] から [ Preferences ] を選択します。 [ Settings ] をクリックします。

| I | references                                                                                                    | × |
|---|----------------------------------------------------------------------------------------------------|---|
|   | Instrument Setup Patch Edit Bank Edit Studio Paths/Misc                                                                                                    |   |
|   | The AutoSense button scans all open MIDI ports for your supported instrument or device.<br>When the instrument or device is found, its MIDI port is automatically selected for use.<br>If the instrument or device is not found, a warning dialog will be shown. |   |
|   | Settings                                                                                                    |   |
|   |                                                                                                    |   |
|   | Auto Sense_                                                                                                    |   |
|   |                                                                                                    |   |
|   |                                                                                                    |   |
|   |                                                                                                    |   |
|   |                                                                                                    |   |

⑪ [Settings]という画面が開きます。

[Port In 1.io|2]、[Port Out 1.io|2] である事を確認します。 違うものが選択されている、無記入の場合は再度選択してください。 左下の[OK]をクリックします。

| 5 | Gettings          |                   | X                 |
|---|-------------------|-------------------|-------------------|
|   | -EWI4000S -       |                   |                   |
|   | <u>N</u> ame:     |                   |                   |
|   | <u>C</u> omments: |                   | <u> </u>          |
|   |                   |                   |                   |
|   |                   |                   |                   |
|   |                   |                   |                   |
|   | /                 | $\frown$          | <u> </u>          |
|   | Port <u>I</u> n   | 1. io 2           |                   |
|   | Port O <u>u</u> t | 1. iol2           | ▼                 |
|   | Comm Ch           |                   | Patch Bay Control |
|   | MIDLCL            |                   |                   |
|   | <u>M</u> IDI CH   |                   | Port 1. iol2      |
|   | Patch #           |                   | MIDI Ch 1         |
|   | Creation/L :      | ast changed Date: | Cntrl # 0 💌       |
|   | Mon Nov 1         | 19 18:16:33 2007  | Revert to:        |
|   |                   |                   |                   |
|   |                   | Ok C              | ancel Help        |

- ② ③の画面に戻りますので、左下の[OK]をクリックします。[OK]すると⑦の画面に戻ります。
- 13 画面左上の[GET]をクリックします。

| GE |            | OPEN     | SAVE      |     | <defaul< th=""><th></th><th></th><th></th><th></th><th>Sync</th><th>PRES</th><th>MODE<br/>ET BAN</th></defaul<>                                                                 |         |                                                                                                    |          |        | Sync                                                   | PRES  | MODE<br>ET BAN |
|----|------------|----------|-----------|-----|----------------------------------------------------------------------------------------------------|---------|----------------------------------------------------------------------------------------------------|----------|--------|--------------------------------------------------------|-------|----------------|
| RE | SET        | NK       |           | _   |                                                                                                    |         |                                                                                                    | _        |        | _                                                      | -     |                |
|    | Select All | Unselect |           |     |                                                                                                    |         |                                                                                                    |          |        |                                                        |       |                |
|    |            | Default  |           |     |                                                                                                    |         |                                                                                                    |          |        |                                                        |       |                |
|    |            |          |           |     |                                                                                                    |         |                                                                                                    |          |        |                                                        |       |                |
|    |            |          |           |     |                                                                                                    |         |                                                                                                    |          |        |                                                        |       |                |
|    |            |          |           |     |                                                                                                    |         |                                                                                                    |          |        |                                                        |       |                |
|    |            |          |           |     |                                                                                                    |         |                                                                                                    |          |        |                                                        |       |                |
|    |            |          |           |     |                                                                                                    |         |                                                                                                    |          |        |                                                        |       |                |
|    |            |          |           |     |                                                                                                    |         |                                                                                                    |          |        |                                                        |       |                |
|    |            |          |           |     |                                                                                                    |         |                                                                                                    |          |        |                                                        |       |                |
|    |            |          |           |     |                                                                                                    |         |                                                                                                    |          |        |                                                        |       |                |
|    |            |          |           |     |                                                                                                    |         |                                                                                                    |          |        |                                                        |       |                |
|    |            |          |           |     |                                                                                                    |         |                                                                                                    |          |        |                                                        |       |                |
|    |            |          |           |     |                                                                                                    |         |                                                                                                    |          |        |                                                        |       |                |
|    |            |          |           |     |                                                                                                    |         |                                                                                                    |          |        |                                                        |       |                |
|    |            |          |           |     |                                                                                                    |         |                                                                                                    |          |        |                                                        |       |                |
|    |            |          |           |     |                                                                                                    |         |                                                                                                    |          |        |                                                        |       |                |
|    |            |          |           |     |                                                                                                    |         |                                                                                                    |          |        |                                                        |       |                |
|    |            |          |           |     |                                                                                                    |         |                                                                                                    |          |        |                                                        |       |                |
|    |            |          |           |     |                                                                                                    |         |                                                                                                    |          |        |                                                        |       |                |
|    |            |          |           |     |                                                                                                    |         |                                                                                                    |          |        |                                                        |       |                |
|    |            |          |           |     |                                                                                                    |         |                                                                                                    |          |        |                                                        |       |                |
|    |            |          |           |     |                                                                                                    |         |                                                                                                    |          |        |                                                        |       |                |
|    |            |          |           |     |                                                                                                    |         |                                                                                                    |          |        |                                                        |       |                |
|    |            |          |           |     |                                                                                                    |         |                                                                                                    |          |        |                                                        |       |                |
|    |            |          |           |     |                                                                                                    |         |                                                                                                    |          |        |                                                        |       |                |
| L  |            | Default  | Preset>   | 5   | 0 <default< td=""><td>Preset&gt;</td><td>75 <de< td=""><td>efault P</td><td>reset&gt;</td><td>100 <de< td=""><td>fault</td><td>Preset&gt;</td></de<></td></de<></td></default<> | Preset> | 75 <de< td=""><td>efault P</td><td>reset&gt;</td><td>100 <de< td=""><td>fault</td><td>Preset&gt;</td></de<></td></de<> | efault P | reset> | 100 <de< td=""><td>fault</td><td>Preset&gt;</td></de<> | fault | Preset>        |
| G  | GET SELE   | CTED     | PUT SELEC | TED | MIX ALL                                                                                                    |         |                                                                                                    | BLEN     |        | MORPH                                                  |       | GENERATE       |
|    | W          | 110      | 00-       |     |                                                                                                    |         |                                                                                                    |          |        |                                                        | A     | KA             |

④ 下記画面が出ますので、[Orverwrite PresetBank]をクリックします。

|      | Overwrite Warning: Entire Editor Preset Bank                                   | × |
|------|--------------------------------------------------------------------------------|---|
|      | GETTING this set from EWI4000s will overwrite the editor's entire Preset Bank! |   |
|      |                                                                                |   |
|      | Please select an option:                                                       |   |
|      |                                                                                |   |
|      | Cierwrite Preset Bank                                                          |   |
| (15) | EWI4000sとデータの通信が始まります。                                                         |   |
| -    | 青いバーメータが左から右へ移動します。                                                            |   |
|      | Vyzex EW14000S                                                                 |   |
|      | Tue Elina Zhunue olime wavitae Eleih                                           |   |
|      | Receiving: Akai Professional EWI4000S Preset Bank                              |   |
|      | MIDI IN Port: io 2<br>MIDI OUT Port: io 2                                      |   |
|      | Comm Channel: 1                                                                |   |
|      | Puter Purchash 4795                                                            |   |
|      | Bytes necesved. 4320                                                           |   |
|      |                                                                                |   |
|      |                                                                                |   |
|      |                                                                                |   |
|      |                                                                                |   |
|      |                                                                                |   |
|      |                                                                                |   |
|      |                                                                                |   |
|      |                                                                                |   |
|      | Ok Cancel All Cancel                                                           |   |
|      | Clear Saw                                                                      |   |

| (16) | 通信が | 完了 | すると、 | 各バン | クに音も | 色名が | 表示され | います。 |
|------|-----|----|------|-----|------|-----|------|------|
|------|-----|----|------|-----|------|-----|------|------|

|               |                    |                 | Preser Law      |
|---------------|--------------------|-----------------|-----------------|
| ESET BANK     |                    |                 |                 |
|               |                    |                 |                 |
| 1 Singing Saw | 26 TrainToHastings | 51 Deep Bass    | 76 Pitchy       |
|               | 27 BuffyCramdon    | 52 Detune Pulse |                 |
|               |                    |                 | 78 DirtyDown4th |
| 4 Wood Wind   | 29 Square Wave 90% | 54 Warm Detune  |                 |
|               | 30 Fat Saw         | 55 Dual PWM     | 80 Warm Detune  |
| 6 Pulse Brass | 31 Ambient Brass   | 56 Bright Synth | 81 Singing Saw  |
| 7 Double Reed | 32 Judd4000        | 57 M EWI        |                 |
|               |                    | 58 Wood Wind 2  |                 |
|               | 34 Dual Pulse      |                 | 84 Wood Wind    |
|               |                    |                 | 85 Mimi         |
|               | 36 Funky Cry Baby  | 61 Edgy Pulse   | 86 Pulse Brass  |
|               |                    |                 |                 |
|               |                    |                 |                 |
|               |                    |                 | 89 Mellow       |
|               |                    |                 | 90 Nightcrawler |
|               |                    |                 |                 |
|               |                    |                 |                 |
|               |                    |                 |                 |
|               |                    |                 |                 |
|               |                    |                 |                 |
|               |                    |                 |                 |
|               |                    |                 |                 |
|               |                    |                 |                 |
|               |                    |                 |                 |
|               |                    |                 |                 |
| SET SELECTED  | MIX ALL MIX        | BLEND           | MORPH GENERATE  |

① 画面右上の [X]をクリックし、[Vyzex]を終了します。

| RET DANK      |                    |                 |                 |
|---------------|--------------------|-----------------|-----------------|
| SET DANK      |                    |                 |                 |
| 1 Singing Saw | 26 TrainToHastings | 51 Deen Bass    |                 |
| 2 1-1udd      | 27 BuffyCramdon    | 52 Detune Pulse | 77 Detune Saw   |
|               |                    |                 | 78 DirtyDown4th |
| 4 Wood Wind   | 29 Square Wave 90% | 54 Warm Detune  | 79 DarkBass     |
|               |                    | 55 Dual PWM     | 80 Warm Detune  |
| 6 Pulse Brass | 31 Ambient Brass   | 56 Bright Synth | 81 Singing Saw  |
| 7 Double Reed | 32 Judd4000        | 57 M EWI        |                 |
|               | 33 Gross Saw       | 58 Wood Wind 2  |                 |
|               | 34 Dual Pulse      | 59 DownNDirty   | 84 Wood Wind    |
|               |                    |                 |                 |
|               |                    |                 |                 |
|               |                    |                 |                 |
|               |                    |                 |                 |
|               |                    |                 |                 |
|               |                    |                 |                 |
|               |                    |                 |                 |
|               |                    |                 |                 |
|               |                    |                 |                 |
|               |                    |                 |                 |
|               |                    |                 |                 |
|               |                    |                 |                 |
|               |                    |                 |                 |
|               |                    |                 |                 |
|               |                    |                 |                 |
|               |                    |                 |                 |
|               |                    |                 |                 |

下記画面が表示されますので、念の為保存しておきましょう。 [はい]をクリックします。

| Set                                                |                 | ×     |
|----------------------------------------------------|-----------------|-------|
| New has been changed!<br>Do you want to save the o | changes?        |       |
| ( duy                                              | いいえ( <u>N</u> ) | キャンセル |

(18)

保存先を聞いてくるので、特に変更しないで右下の[保存]をクリックします。 [Vyzex]が終了します。

| VSave Set As       |                                  |              |                |      |         | ×               |
|--------------------|----------------------------------|--------------|----------------|------|---------|-----------------|
| (保存する場所(1):        | 🕕 Akai Pro EWI400                | 00S          |                | •    | G 🦸 📂 🎫 |                 |
| 最近表示した場所           | 名前 ▲  ▼  更新E<br>▼Factory SET.SQS | ▼種類          | <u> • </u> サイズ | ▼ 90 | •       |                 |
| デスクトップ             |                                  |              |                |      |         |                 |
| hiro_companyjp     |                                  |              |                |      |         |                 |
| <b>(</b><br>コンピュータ |                                  |              |                |      |         |                 |
| ネットワーク             |                                  |              |                |      |         | $\frown$        |
|                    | ファイル名( <u>N</u> ):               | New SQS      |                |      | •       | (保存( <u>S</u> ) |
|                    | ファイルの種類(工):                      | MQ Set (*.SQ | S)             |      | •       | 100 to 100      |

20

一通りセッティングが終わりましたので、一度EWI4000sの電源を
[ON/OFF]します。
次に、IO|2 ExpressのUSBケーブルを抜き差ししてください。
PCが正しくIO|2 Expressを認識したことを確認したら、[Vyzex]を 起動してください。
状況により④のエラーが表示されることもありますが、[OK]を押すことで その後は問題なく動作するはずです。